## Fotos und Videos zur Einmalansicht versenden

- 1. das Video oder Foto muss im Chat geöffnet sein
- 2. recht unten wird eine "1" angezeigt
- 3. Beim Anklicken dieser "1" und dem anschließenenden Versenden kann der Empfänger dieses Foto oder Video nur einmal anschauen
  - a. dieses ist besonders bei sensiblen Daten (Personalausweis...) sinnvoll

### Sprachnachrichten zur Einmalansicht versenden

Du kannst ab sofort Sprachnachrichten senden, die verschwinden, sobald sie angehört wurden. Du kannst jetzt selbst sensible Informationen per Sprachnachricht weitergeben, ohne dass du dir Sorgen machen musst – wenn du z. B. einem Freund oder einer Freundin deine Kreditkartendaten mitteilen möchtest oder eine Überraschung planst. Ähnlich wie die Fotos und Videos zur einmaligen Ansicht sind diese Sprachnachrichten deutlich mit einem entsprechenden Symbol gekennzeichnet und können nur einmal angehört werden.

### WhatsApp Nachrichten nachbearbeiten/verändern/ergänzen

Ob du nur einen Tippfehler verbessern oder weiteren Kontext in deiner Nachricht hinzufügen möchtest – ist ganz einfach

- 1. Tippe und halte eine gesendete Nachricht
- 2. wähle im angezeigten Menü "Bearbeiten" aus
- 3. Diese Option ist bis zu 15 Minuten nach Versenden der Nachricht verfügbar

### WhatsApp Chatsperre

#### Chatsperre auf Android-Smartphones aktivieren

- 1. Drücken Sie auf die Chat-Info den Namen in der oberen Leiste in Einzel- oder Gruppenchats und wählen **Chatsperre**
- 2. Wählen Sie Chat mit Fingerabdruck sperren und bestätigen mit dem Fingerabdruck
- 3. Drücken Sie nun auf Ansehen, erscheint der Chat in der Liste Gesperrte Chats

#### Chatsperre auf iPhones aktivieren

- 1. Drücken Sie auf die Chat-Info den Namen in der oberen Leiste in Einzel- oder Gruppenchats und wählen **Chatsperre**
- 2. Wählen Sie Chat mit Face ID sperren und bestätigen mit Face ID
- 3. Drücken Sie nun auf Ansehen, erscheint der Chat in der Liste Gesperrte Chats

https://www.youtube.com/watch?v=zb5cSI\_Dq\_A

#### WhatsApp – 60 sekündige Videobotschaften erstellen und versenden

- 1. Chateinstellungen dort "Video-Sofortnachrichten" aktivieren
- 2. in den gewünschten Chat
- 3. 1 x auf das Mikrofonsymbol tippen
- 4. Die Kamerataste nun gedrückt halten und das Video aufnehmen/versenden

### WhatsApp – Bilder und Videos in HD-Qualität versenden

- 1. in WhatsApp das gewünschte Foto aufnehmen oder aus der Galerie suchen und öffnen
- 2. oben in der Leiste auf das Symbol "HD" klicken
- 3. auswählen, ob Standartqualität oder HD-Qualität
- 4. versenden

### WhatsApp – selbstlöschende Nachrichten

- 1. den gewünschten Chatverlauf öffnen
- 2. oben rechts die 3 Punkte wählen
- 3. "Selbstlöschende Nachrichten" wählen
- 4. Nachrichtendauer auswählen
- 5. Nun werden die Nachrichten in diesem Chat nach der ausgewählten Zeit automatisch gelöscht

### WhatsApp – Datenschutz Check

- 4. im WhatsApp "Einstellungen" wählen
- 5. dort "Datenschutz"
- 6. dort dann "Datenschutz Check"
- 7. hier kann jeder durchschauen, ob die Einstellungen seinen Wünschen entsprechen

# WhatsApp – Text in eine andere Sprache übersetzen

- 1. Markieren Sie das jeweilige Wort, den Satz oder eine komplette Nachricht im Chat.
- 2. Ein Menü klappt sich auf, hier sollten Sie dann auf die Option "Übersetzen" tippen.
- 3. Als nächstes öffnet sich ein Fenster des "Google Übersetzers".
  - a. Dort können Sie dann auswählen, in welche Sprache Ihre Eingabe übersetzt werden soll

### WhatsApp – Umfrage verwenden

- 1. Öffne einen Chat.
- 2. Klicke auf die Klammer @
- 3. Klicke auf > Umfrage
- 4. Gebe unter "Frage" Deine Fragestellung ein
- 5. Gebe unter "Optionen" Deine Daten oder Termine ein
- 6. Wähle, ob mehrere Antworten erlaubt sind oder nicht
- 7. Umfrage Absenden

# WhatsApp – Nachrichten lesen ohne Lesebestätigung

- 1. Tippe oben rechts auf das Drei-Punkte-Symbol.
- 2. Gehe auf "Einstellungen".
- 3. Öffne den Menüpunkt "Account".
- 4. Wähle anschließend "Datenschutz" aus.
- 5. Deaktiviere den Schalter neben der Option "Lesebestätigungen".

Bedenke, das du bei anderen auch das blaue Häckchen nicht mehr siehst.

## WhatsApp – Gruppe verlassen ohne das andere es erkennen

Sie verlassen in der Tat die Gruppe nicht offiziell. Aber schalten für sich die lästigen Benachrichtigungen ab. Das tun Sie, indem Sie wieder auf den Gruppennamen tippen und "Benachrichtigungen stummschalten" aktivieren. Sie müssen außerdem noch "Immer" anwählen